## レーザー加工の手順

2005/02/03

## ここではレーザー加工の作業手順を簡単に説明します。 (アクリル板編)

## 作業条件

OS:Windows XP データ作成ソフト:ACE DRAW ドライババージョン:2000/XP 用ドライバ バージョン1.07M レーザー加工機:M300-50W 作成する物:アクリル板プレート

データ作成とレーザーパラメータの設定

1.まず ACE DRAW を起動し、加工したいデータを作成します。

| NEW ACCURATE CONTRACTOR OF A CONTRACT OF A CONTRACT OF A C |                                                                                                    |                              |
|----------------------------------------------------------------------------------------------------|----------------------------------------------------------------------------------------------------|------------------------------|
| CONTRACTOR OF MAN                                                                                                    |                                                                                                    | SIA                          |
| 9                                                                                                    | pu                                                                                                    | . m n                        |
|                                                                                                    | . <u>ffi.ffi.ffi.ffi.ffi</u> .ffi.                                                                              | Ma Ma Ma Ma Ma Ma Ma Ma      |
|                                                                                                    |                                                                                                    |                              |
| 小司 (約約) 歴史を入せ(当者) 日日    エキに行けたか。                                                                                                    |                                                                                                    |                              |
| 216歳元年821日 (111) 新興してくだれい。                                                                                                    | in the second second second second second second second second second second second second second second second | 2067 v1121 cm 100" +00" v00" |

2.上部描画ツールバーより『(長方形)』クリックします。

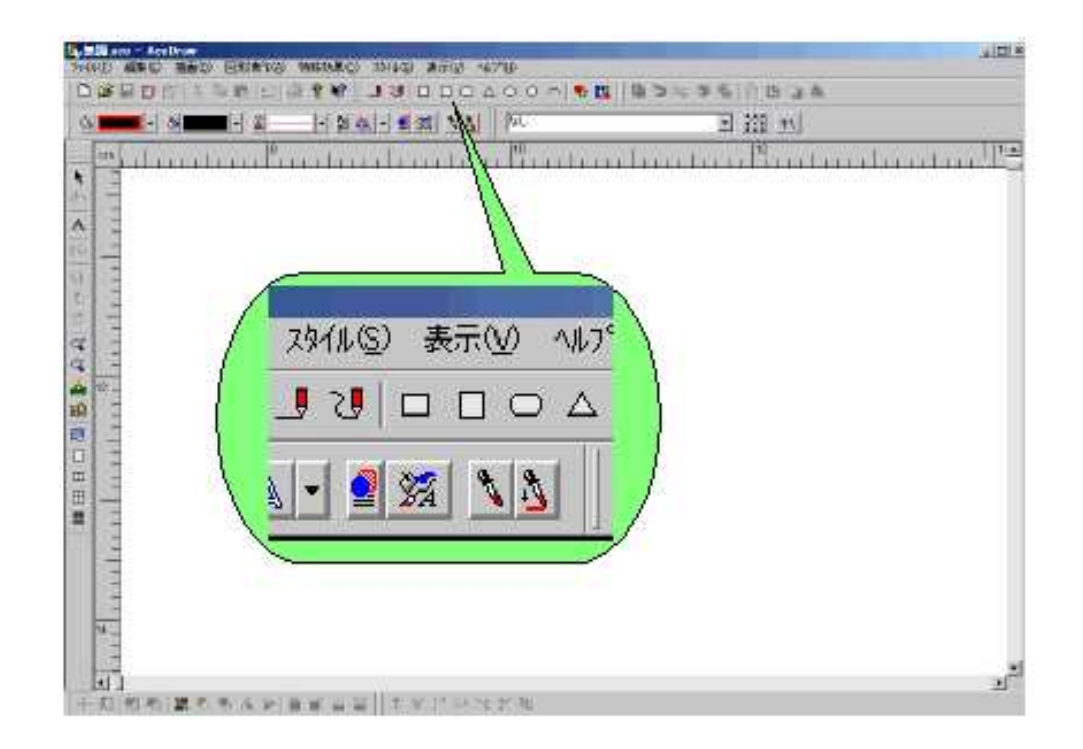

3.ボタンを離して作画エリア内で再度クリックします。

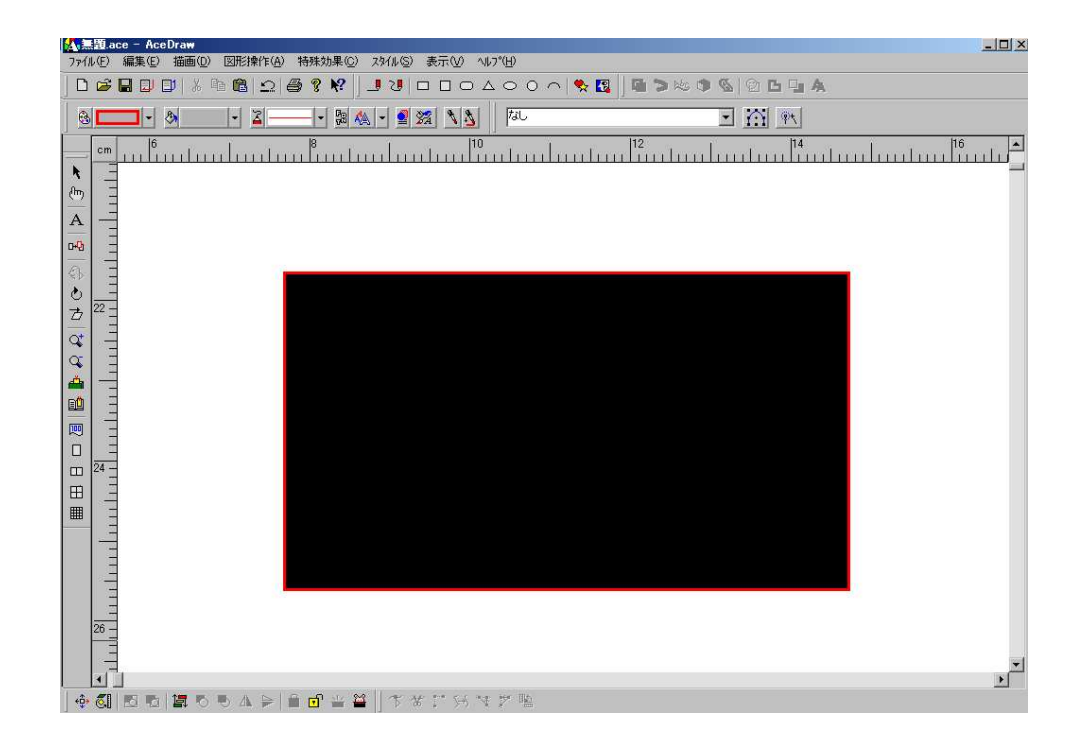

4.文字、図などを編集してデータを作成します。

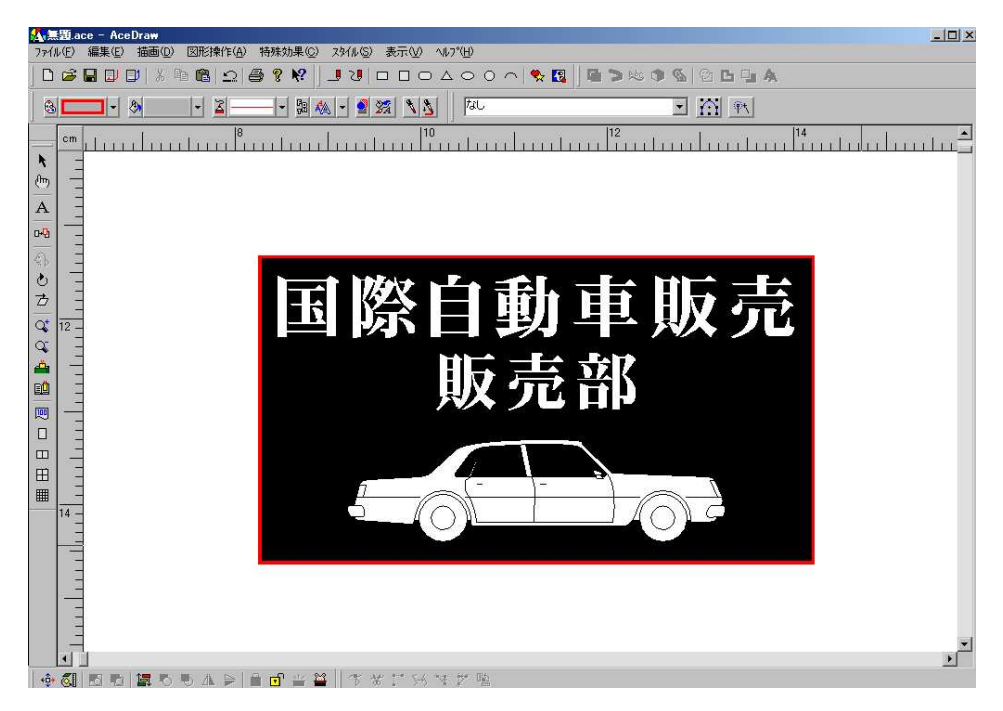

5.ファイルメニューの『プリンタの設定(R)』を押すと、レーザー設定画面(プロパティ)が出てきます。出力、速度、PPI,品質などの設定は巻末を参照にしてください。

| /ーザー設定  周<br>ペン モード                                                                  | 核  フィールド   詳新                                                                    | ■  <br>カラー                                                                 | ※出力                                                  | %速度                                          | PPI                                                  | 1         |
|--------------------------------------------------------------------------------------|----------------------------------------------------------------------------------|----------------------------------------------------------------------------|------------------------------------------------------|----------------------------------------------|------------------------------------------------------|-----------|
| ヘンドル<br>ラスター/ペ<br>ラスター/ペ<br>ラスター/ペ<br>ラスター/ペ<br>ラスター/ペ<br>ラスター/ペ<br>ラスター/ペ<br>ラスター/ペ | ウトル<br>・<br>ウトル<br>・<br>・<br>・<br>・<br>・<br>・<br>・<br>・<br>・<br>・<br>・<br>・<br>・ | 1. フラック<br>2. レッド<br>3. グリーロー<br>4. イエルー<br>5. ブルビータ<br>5. マゼアン<br>6. マジアン | 50.0<br>50.0<br>50.0<br>50.0<br>50.0<br>50.0<br>50.0 | 30<br>100<br>100<br>100<br>100<br>100<br>100 | 500<br>500<br>500<br>500<br>500<br>500<br>500<br>500 |           |
| र<br>र<br>र                                                                          | 出力(Q)<br>速度(E)<br>PPI(E)                                                         | 2<br>2<br>7                                                                |                                                      | 政定(5)                                        | -品質/スル<br>品質<br>スループ・                                | - プット<br> |
| 設定<br>読み込み( <u>1</u>                                                                 | ) (保存(5)                                                                         | デフォル                                                                       | 1<br>1<br>1<br>1<br>1                                | -印刷モード                                       |                                                      | 設定        |

6.プロパティの画面に戻るので、『OK』を押して閉じます。

- 7 . ACE DRAW のファイルメニューから『印刷 (P)』を押すと、このような印刷設定 画面が出てきます。
- 8.ここでページ全体を印刷(加工)するのか、もしくは選択範囲(選択オブジェクト)を印刷するのかを選択します。

| Ф <b>Р</b>                                                                          | <u>?[x]</u>                |
|-------------------------------------------------------------------------------------|----------------------------|
| 77%/ク<br>プリント: プリンタM-300 on LPTPS4979-2<br>状態: 準備売7<br>種類: M-300<br>場所: LPTPS4979-2 |                            |
| 印刷範囲                                                                                |                            |
|                                                                                     | (端品質)<br>〇K<br>〇K<br>キャンセル |

9.これでレーザー本体にデータが転送されました。

\*『OK』を押す前に、レーザー本体・集塵機・エアアシストが起動していることを確認してください。

- 10.データ転送が終わったら、レーザー加工機にアクリル板をセットし、レーザー本体の蓋 が開いていることを確認した後にスタートボタンを押してください。赤色レーザーポイ ンタが光ったまま、動き出します。
- 11.赤色レーザーポインタを目安にして、材料であるアクリル板をセット(位置決め)して ください。
- 12.フォーカスツールでレンズと材料の間の焦点を合わせてください。
- 13.位置決めとフォーカス合わせが完了したら、レーザーの蓋を閉めてスタートボタンを押してください。

\*エアアシストが起動していることを再度、確認してください。

- 14.加工が終わったら、アクリル板を取り出し、汚れ・粉塵等を落としてください。
- 15. 完成です。

| アクリル樹脂     |            |      |      |    |        |  |  |  |
|------------|------------|------|------|----|--------|--|--|--|
| ラスター彫刻(浅い) |            |      |      |    |        |  |  |  |
| レーザー出力     | パワー        | スピード | PPI  | パス | 深さ     |  |  |  |
| 25         | 40         | 80   | 500  | 1  | 0.0254 |  |  |  |
| 30         | 35         | 80   | 500  | 1  | 0.0254 |  |  |  |
| 35         | 30         | 80   | 500  | 1  | 0.0254 |  |  |  |
| 40         | 26         | 80   | 500  | 1  | 0.0254 |  |  |  |
| 45         | 22         | 80   | 500  | 1  | 0.0254 |  |  |  |
| 50         | 20         | 80   | 500  | 1  | 0.0254 |  |  |  |
|            | ラスター彫刻(深い) |      |      |    |        |  |  |  |
| レーザー出力     | パワー        | スピード | PPI  | パス | 深さ     |  |  |  |
| 25         | 100        | 33   | 500  | 1  | 0.254  |  |  |  |
| 30         | 100        | 40   | 500  | 1  | 0.254  |  |  |  |
| 35         | 100        | 47   | 500  | 1  | 0.254  |  |  |  |
| 40         | 100        | 54   | 500  | 1  | 0.254  |  |  |  |
| 45         | 100        | 60   | 500  | 1  | 0.254  |  |  |  |
| 50         | 100        | 67   | 500  | 1  | 0.254  |  |  |  |
| ベクター切断     |            |      |      |    |        |  |  |  |
| レーザー出力     | パワー        | スピード | PPI  | パス | 深さ     |  |  |  |
| 25         | 90         | 0.4  | 1000 | 1  | 5.08   |  |  |  |
| 30         | 75         | 0.4  | 1000 | 1  | 5.08   |  |  |  |
| 35         | 65         | 0.4  | 1000 | 1  | 5.08   |  |  |  |
| 40         | 55         | 0.4  | 1000 | 1  | 5.08   |  |  |  |
| 45         | 50         | 0.4  | 1000 | 1  | 5.08   |  |  |  |
| 50         | 45         | 0.4  | 1000 | 1  | 5.08   |  |  |  |

## ■■■ワンポイントアドバイス■■■

切断時に材料を浮かせるようにすれば、よりキレイに切断することが出来ます。